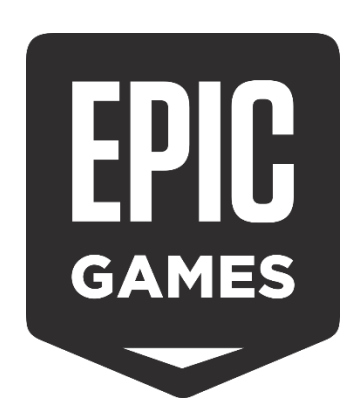

# Installation guide for Epic Games products

| 1. English - How to Redeem a Product Key on Epic Games              | .2 |
|---------------------------------------------------------------------|----|
| 2. Deutsch - So lösen Sie einen Produktschlüssel bei Epic Games ein | .3 |
| 3. Español - Cómo Canjear una Clave de Producto en Epic Games       | .4 |
| 4. Norsk - Hvordan Innløse en Produktnøkkel på Epic Games           | .5 |
| 5. Suomi - Kuinka Lunastaa Tuoteavain Epic Gamesissa                | .6 |
| 6. Français - Comment Échanger une Clé de Produit sur Epic Games    | .7 |
| 7. Italiano - Come Riscattare una Chiave Prodotto su Epic Games     | .8 |
| 8. Polski - Jak Zrealizować Klucz Produktu w Epic Games             | .9 |

# 1. English - How to Redeem a Product Key on Epic Games

- 1. Create an Epic Games account by clicking here: <u>https://www.epicgames.com/id/</u>
- 2. After registration, the launcher download will start automatically.
- 3. If the download does not start, click here to download the launcher: <u>https://www.epicgames.com/unrealtournament/download</u>
- 4. After downloading, log in to your Epic Games account in the launcher.
- 5. In the launcher, click the arrow next to your username displayed in the upper right corner.
- 6. Choose the option "Redeem Code".

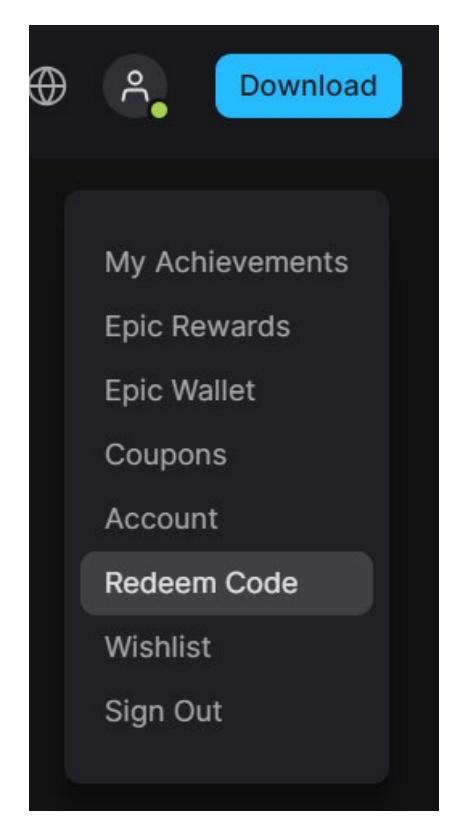

7. Enter the code in the space provided and then click "Redeem".

#### 2. Deutsch - So lösen Sie einen Produktschlüssel bei Epic Games ein

- 1. Erstellen Sie ein Epic Games-Konto, indem Sie hier klicken: https://www.epicgames.com/id/
- 2. Nach der Registrierung startet der Launcher-Download automatisch.
- 3. Wenn der Download nicht startet, klicken Sie hier, um den Launcher herunterzuladen: <u>https://www.epicgames.com/unrealtournament/download</u>
- 4. Nach dem Herunterladen melden Sie sich im Launcher bei Ihrem Epic Games-Konto an.
- 5. Klicken Sie im Launcher auf den Pfeil neben Ihrem Benutzernamen in der oberen rechten Ecke.
- 6. Wählen Sie die Option «Code einlösen».

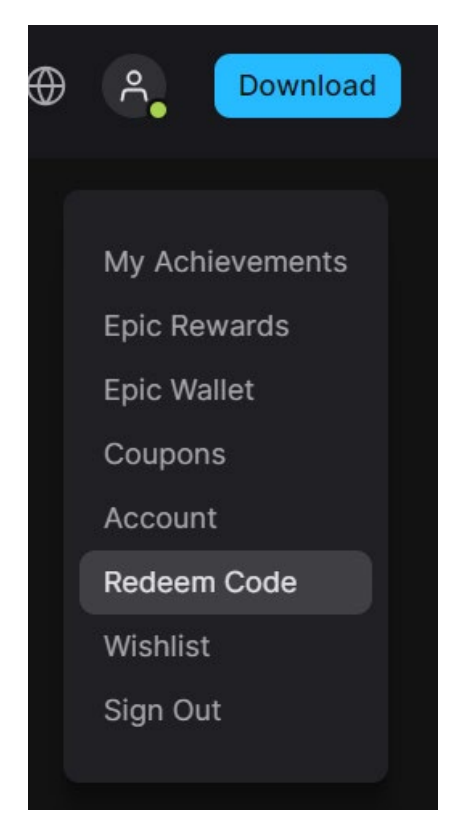

7. Geben Sie den Code in das dafür vorgesehene Feld ein und klicken Sie auf "Einlösen".

### 3. Español - Cómo Canjear una Clave de Producto en Epic Games

- 1. Crea una cuenta de Epic Games haciendo clic aquí: https://www.epicgames.com/id/
- 2. Tras el registro, la descarga del lanzador comenzará automáticamente.
- 3. Si la descarga no comienza, haz clic aquí para descargar el lanzador: https://www.epicgames.com/unrealtournament/download
- 4. Después de la descarga, inicia sesión en tu cuenta de Epic Games en el lanzador.
- 5. En el lanzador, haz clic en la flecha junto a tu nombre de usuario en la esquina superior derecha.
- 6. Elige la opción "Canjear Código".

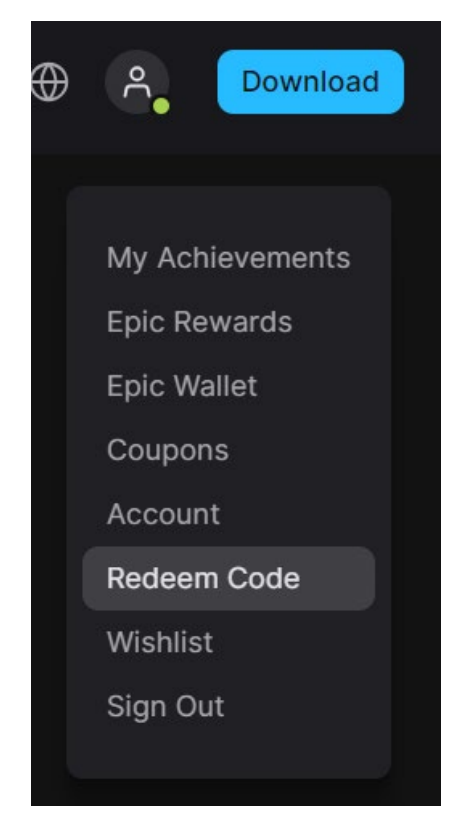

7. Introduce el código en el espacio proporcionado y luego haz clic en "Canjear".

# 4. Norsk - Hvordan Innløse en Produktnøkkel på Epic Games

- 1. Opprett en Epic Games-konto ved å klikke her: <u>https://www.epicgames.com/id/</u>
- 2. Etter registrering vil nedlastingen av Epic Games-lanseringen starte automatisk.
- 3. Hvis nedlastingen ikke starter, klikk her for å laste ned lanseringen: <u>https://www.epicgames.com/unrealtournament/download</u>
- 4. Etter nedlasting, logg inn på din Epic Games-konto i lanseringen.
- 5. I lanseringen, klikk på pilen ved siden av brukernavnet ditt i øvre høyre hjørne.
- 6. Velg alternativet "Redeem Code".

| $\oplus$ | P Download                                                |
|----------|-----------------------------------------------------------|
|          | My Achievements<br>Epic Rewards<br>Epic Wallet<br>Coupons |
|          | Redeem Code<br>Wishlist<br>Sign Out                       |

7. Skriv inn koden i det angitte feltet og klikk deretter på "Løs inn".

# 5. Suomi - Kuinka Lunastaa Tuoteavain Epic Gamesissa

- 1. Luo Epic Games -tili napsauttamalla tästä: <u>https://www.epicgames.com/id/</u>
- 2. Rekisteröinnin jälkeen Epic Games -käynnistimen lataus alkaa automaattisesti.
- 3. Jos lataus ei käynnisty, napsauta tästä ladataksesi käynnistimen: https://www.epicgames.com/unrealtournament/download
- 4. Latauksen jälkeen kirjaudu Epic Games -tilillesi käynnistimessä.
- 5. Käynnistimessä, napsauta käyttäjänimesi vieressä olevaa nuolta oikeassa yläkulmassa.
- 6. Valitse vaihtoehto "Redeem Code".

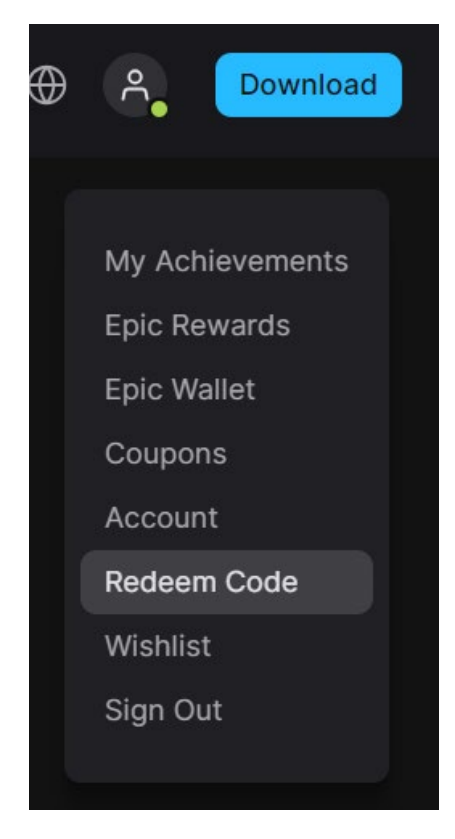

7. Syötä koodi annettuun tilaan ja napsauta sitten "Lunasta".

# 6. Français - Comment Échanger une Clé de Produit sur Epic Games

- 1. Créez un compte Epic Games en cliquant ici : <u>https://www.epicgames.com/id/</u>
- 2. Après l'inscription, le téléchargement du lanceur Epic Games démarre automatiquement.
- 3. Si le téléchargement ne démarre pas, cliquez ici pour télécharger le lanceur : https://www.epicgames.com/unrealtournament/download
- 4. Après le téléchargement, connectez-vous à votre compte Epic Games dans le lanceur.
- 5. Dans le lanceur, cliquez sur la flèche à côté de votre nom d'utilisateur en haut à droite.
- 6. Choisissez l'option "Utiliser code".

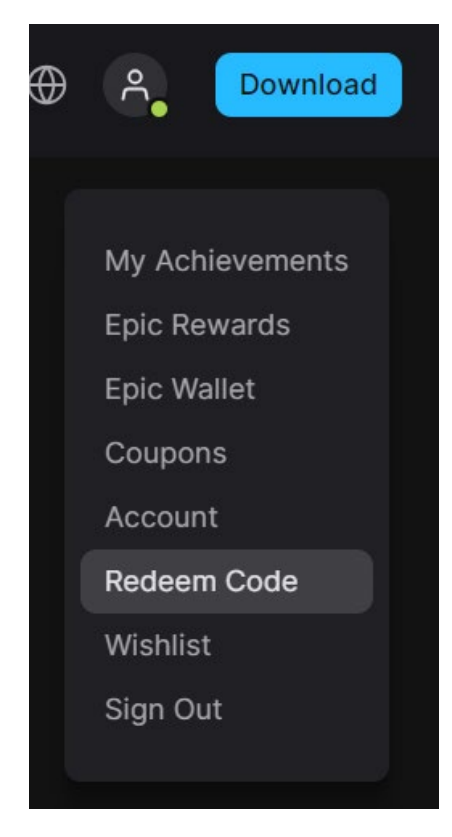

7. Entrez le code dans l'espace prévu, puis cliquez sur "Échanger".

# 7. Italiano - Come Riscattare una Chiave Prodotto su Epic Games

- 1. Crea un account Epic Games cliccando qui: <u>https://www.epicgames.com/id/</u>
- 2. Dopo la registrazione, il download del lanciatore Epic Games inizierà automaticamente.
- 3. Se il download non parte, clicca qui per scaricare il lanciatore: https://www.epicgames.com/unrealtournament/download
- 4. Dopo il download, accedi al tuo account Epic Games nel lanciatore.
- 5. Nel lanciatore, clicca sulla freccia accanto al tuo nome utente nell'angolo in alto a destra.
- 6. Scegli l'opzione "Riscatta Codice".

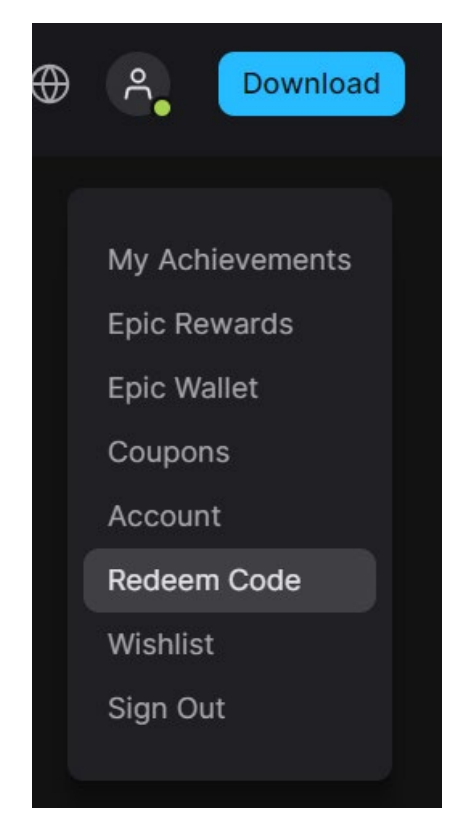

7. Inserisci il codice nello spazio previsto e poi clicca su "Riscatta".

# 8. Polski - Jak Zrealizować Klucz Produktu w Epic Games

- 1. Utwórz konto w Epic Games, klikając tutaj: https://www.epicgames.com/id/
- 2. Po rejestracji automatycznie rozpocznie się pobieranie launchera Epic Games.
- 3. Jeśli pobieranie nie rozpocznie się, kliknij tutaj, aby pobrać launchera: <u>https://www.epicgames.com/unrealtournament/download</u>
- 4. Po pobraniu zaloguj się na swoje konto Epic Games w launcherze.
- 5. W launcherze kliknij strzałkę obok swojej nazwy użytkownika w prawym górnym rogu.
- 6. Wybierz opcję "Zrealizuj Kod".

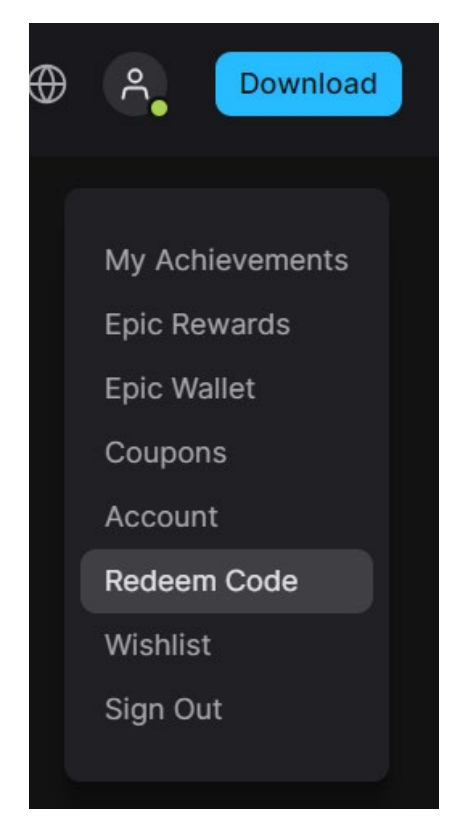

7. Wprowadź kod w wyznaczonym miejscu, a następnie kliknij "Zrealizuj".